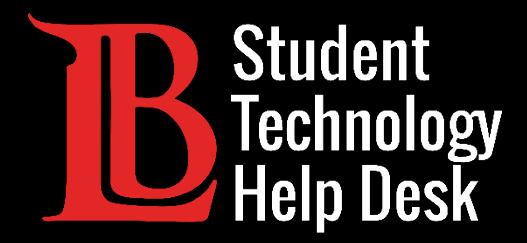

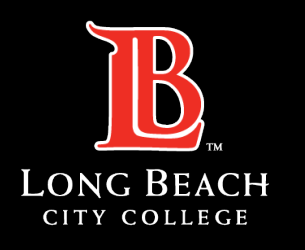

Information Technology Services

# MS Office 365

#### INSTALLING OFFICE 365 | MAC VERSION

FOR LONG BEACH CITY COLLEGE **STUDENTS** 

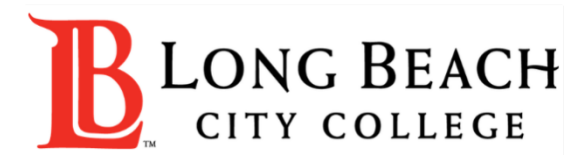

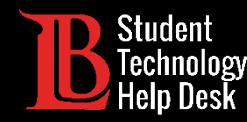

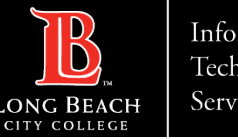

#### Overview

In this tutorial, you will learn how to:

▶ Install Office 365 apps to your Mac.

#### \*Important Note\*

This guide is **specific to Apple devices**. If you are on a device running **Windows**, please

refer to our Windows Installation guide. If you are on a Chromebook, you will need to

refer to the Accessing Office 365 Online guide.

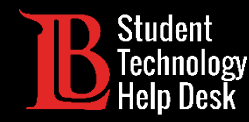

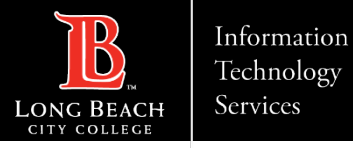

### Step 1: Navigate to the Viking Portal

Navigate to the <u>lbcc.edu</u> homepage. Then, in the upper left-hand corner, click on the **Viking Portal**.

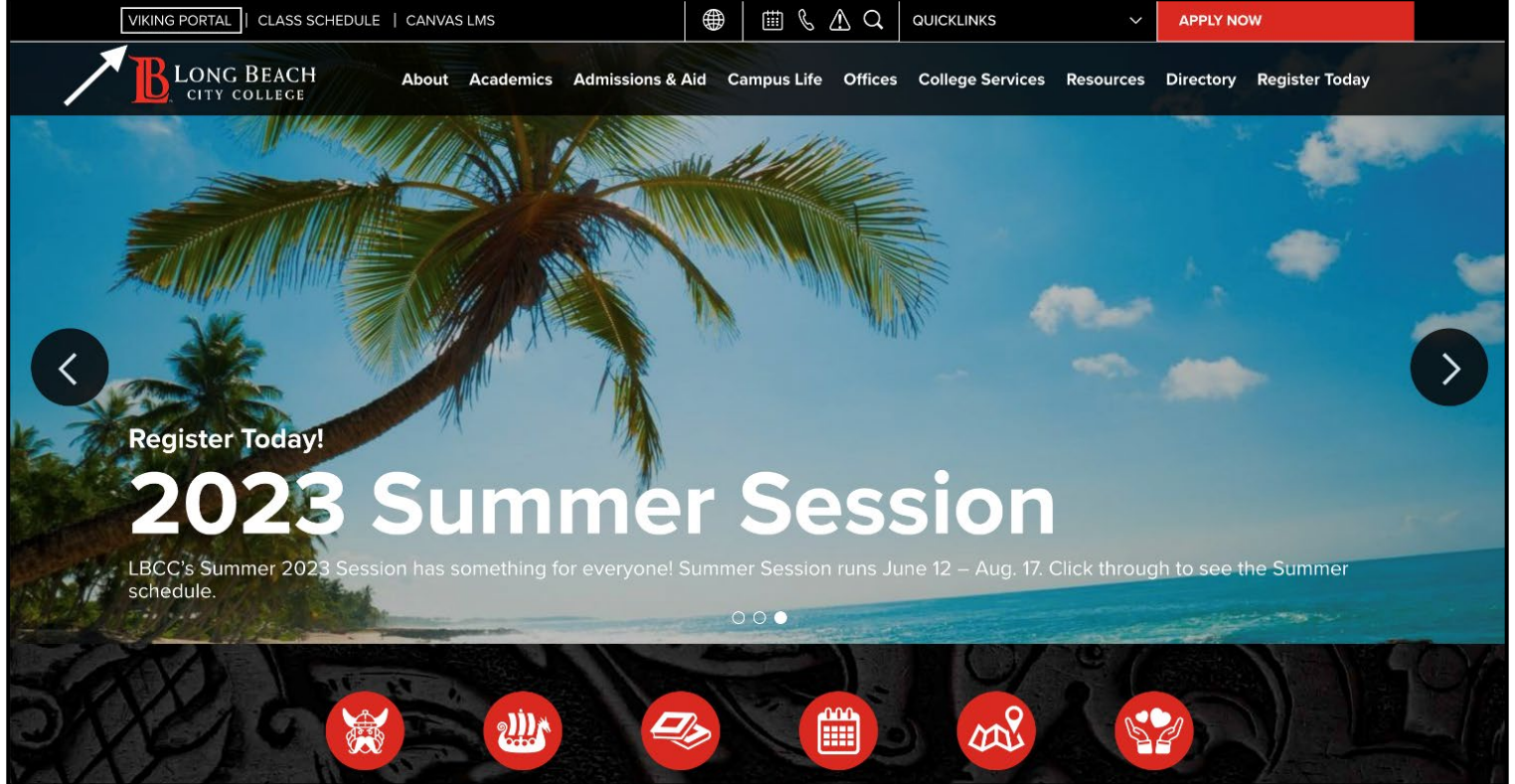

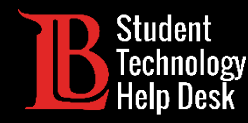

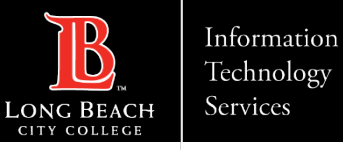

#### Step 2: Log in to the Viking Portal

Enter your student ID number and password. Click Login.

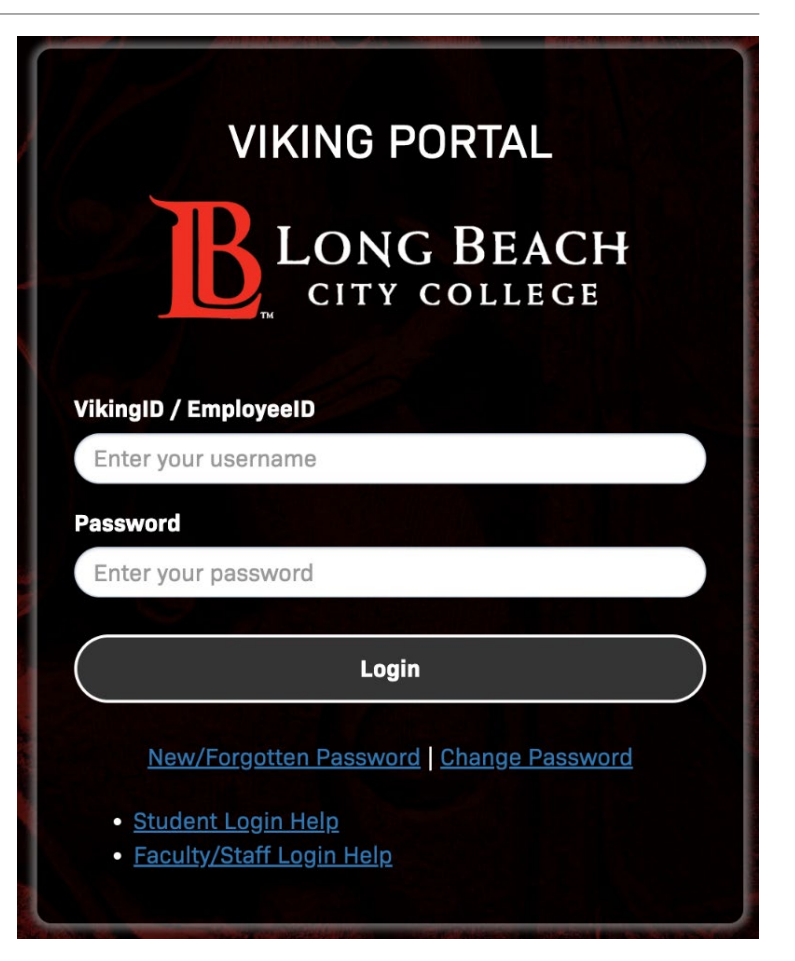

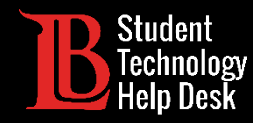

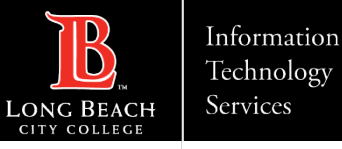

### Step 3: Open Microsoft 365

From your Viking Portal, click on the Microsoft 365 tile.

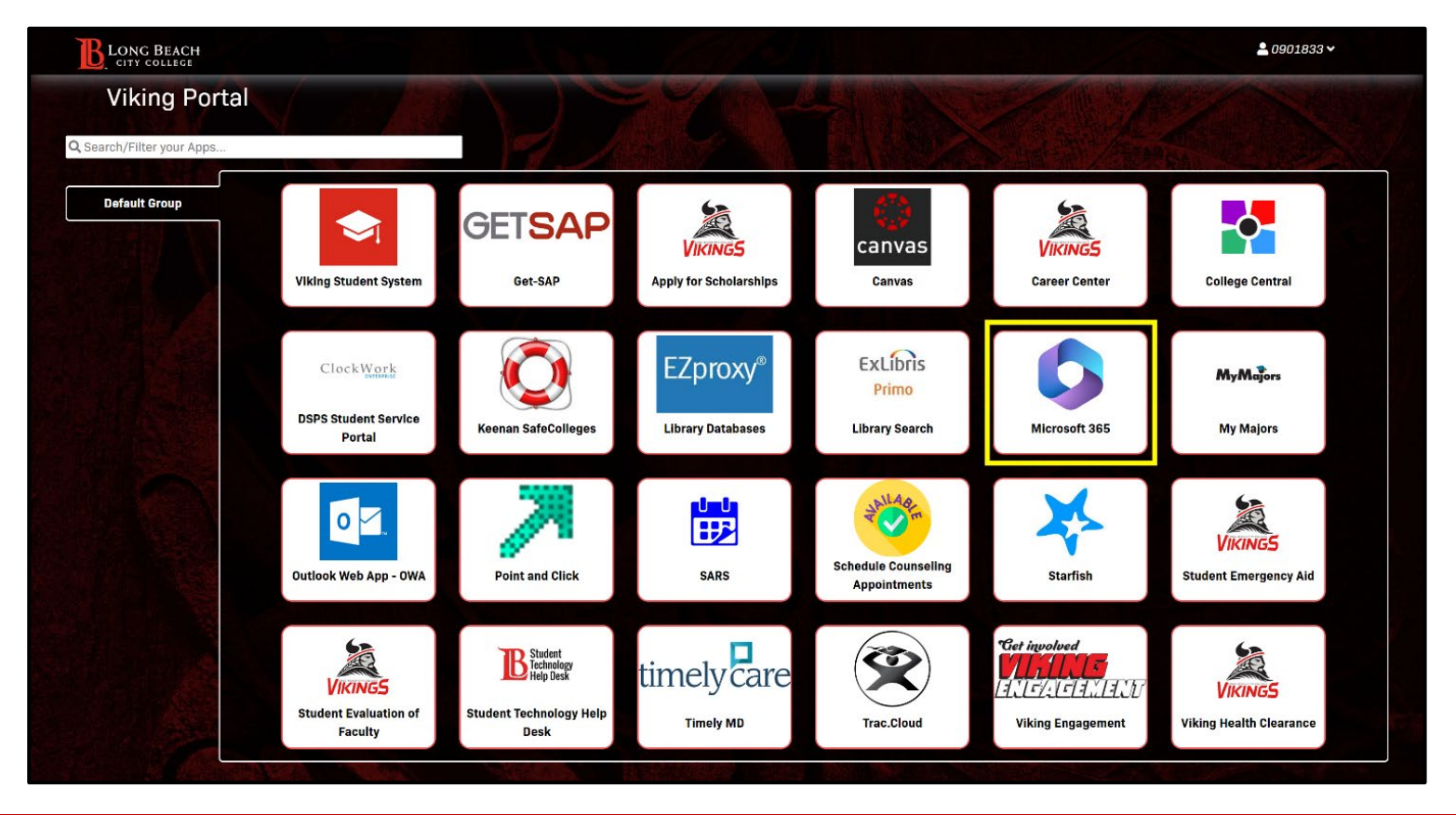

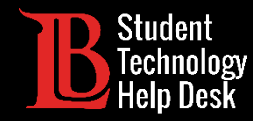

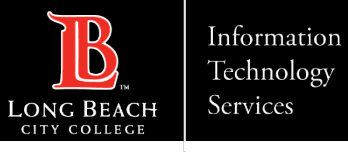

#### Step 4: Sign In

#### Click on **Sign in**.

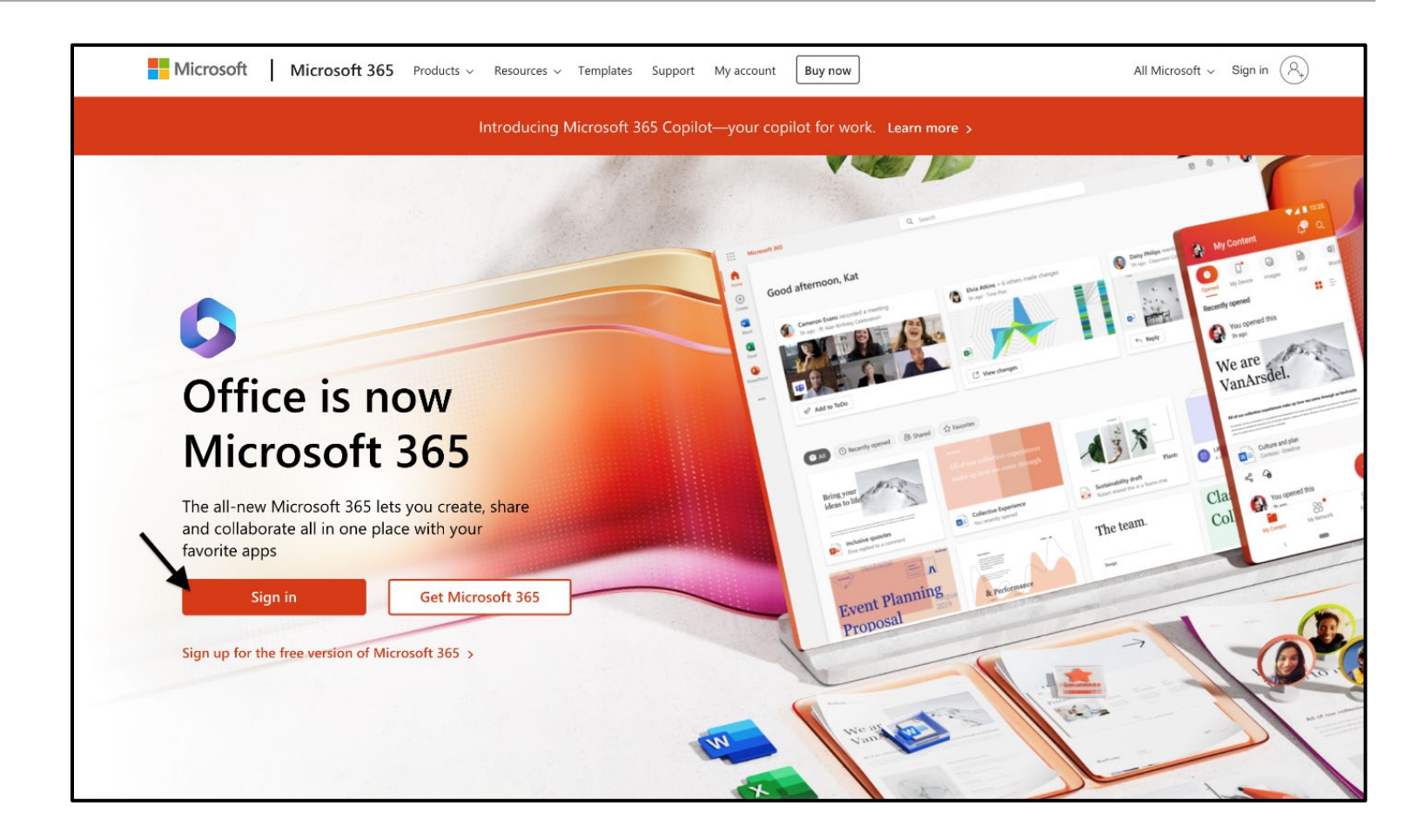

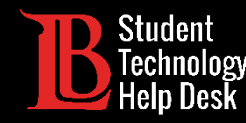

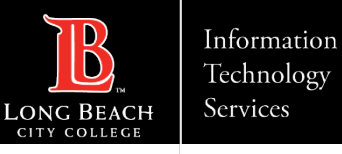

#### Step 5: Enter Your Login Email

Once you click **Sign in**, you will be asked to enter an email. Enter your information in the following format:

#### Student ID Number@lbcc.edu

Example: 0123456@lbcc.edu

Click Next.

| Microsoft                  |      |      |  |
|----------------------------|------|------|--|
| Sign in                    |      |      |  |
| 0123456@lbcc.edu           |      |      |  |
| No account? Create on      | ne!  |      |  |
| Can't access your account? |      |      |  |
|                            | Back | Next |  |
|                            |      |      |  |
|                            |      |      |  |

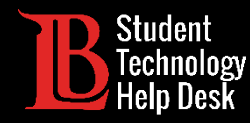

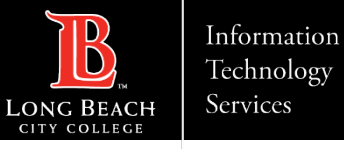

#### Step 6: Install Office 365 Apps

Click on Install apps and then click on Microsoft 365 apps.

|            | Microsoft 365                 | ✓ Search | t⊅ @ ? (ov)                                                                                                    |
|------------|-------------------------------|----------|----------------------------------------------------------------------------------------------------|
| Home       |                               |          | ×.                                                                                                    |
| $(\div)$   | Welcome to Microsoft 365, Ole |          | Install apps $\vee$                                                                                             |
| Create     | Recommended                   | ×        | Microsoft 365 apps<br>Lncludes Outlook, OneDrive for Business,<br>Word, Excel, PowerPoint, and more.            |
| Ep<br>Feed |                               |          | Other install options<br>Select a different language or install other<br>apps available with your subscription. |
| Apps       |                               |          |                                                                                                    |
| Outlook    |                               |          |                                                                                                    |
| Teams      |                               |          |                                                                                                    |
| Word       |                               |          |                                                                                                    |
| Excel      |                               |          |                                                                                                    |
| PowerPoint |                               |          |                                                                                                    |
| OneNote    |                               |          |                                                                                                    |

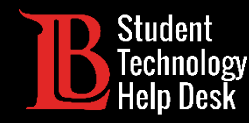

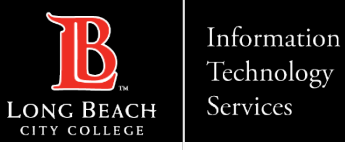

### Step 7: Open the Download File

Click **on the download file** to open it. In most cases, it will appear in the top right corner, however the location of the download file may differ depending on the browser you are using.

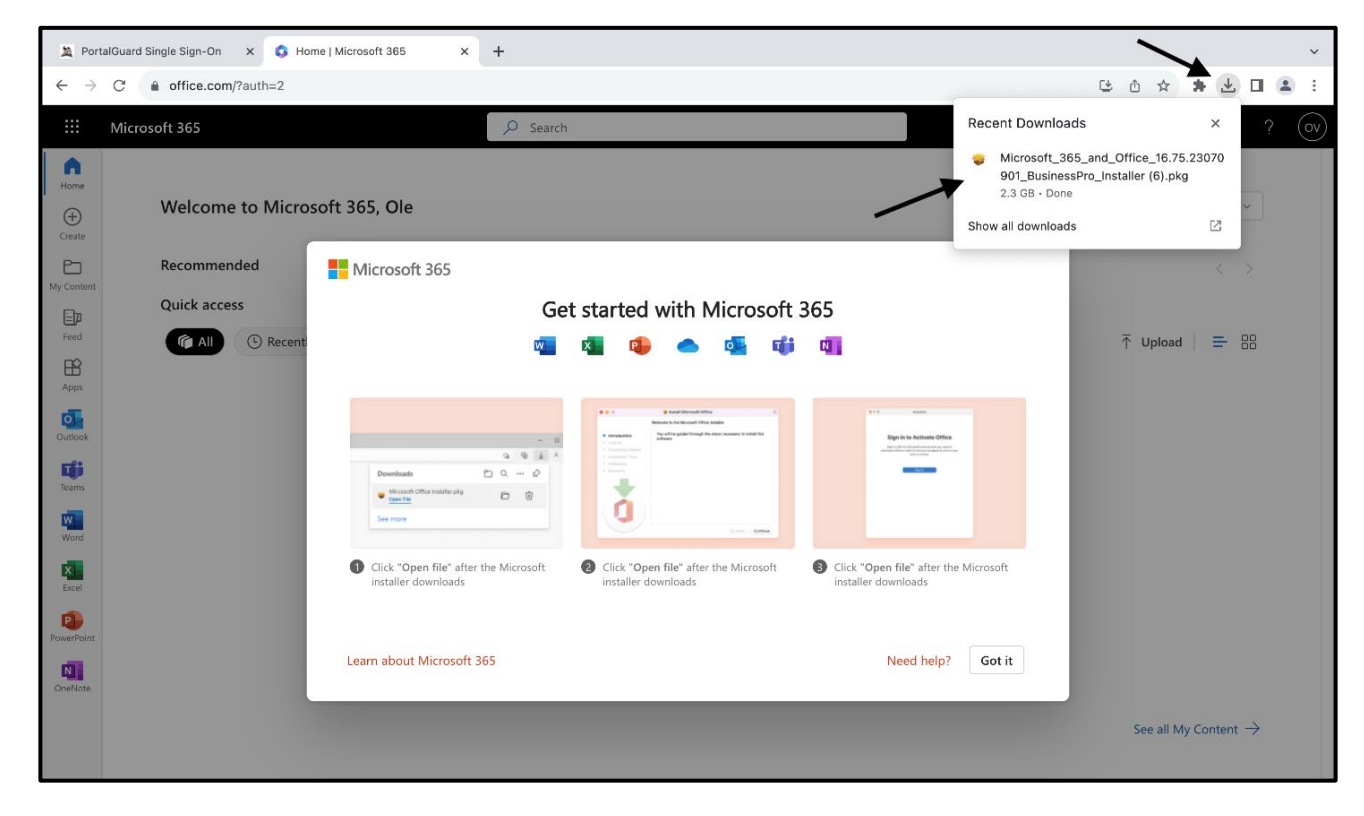

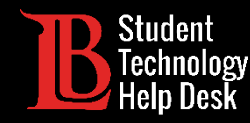

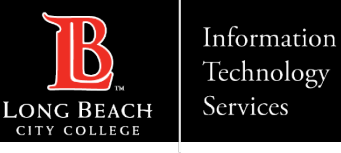

### Step 8: Microsoft 365 Installer

The Office 365 installer will open. Click **Continue** on this prompt.

| Welcome to the Microsoft 365 and Office for Mac Installer      |                  |
|----------------------------------------------------------------|------------------|
|                                                                |                  |
| You will be guided through the steps necessary to install this |                  |
| Software.                                                      |                  |
|                                                                |                  |
|                                                                |                  |
|                                                                |                  |
|                                                                |                  |
|                                                                |                  |
|                                                                | Go Back Continue |

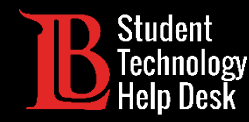

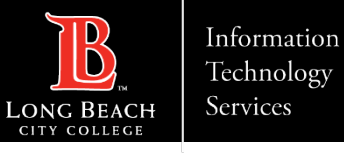

#### Step 9: Accept the License Agreement

Click **Continue** to accept the License Agreement.

|                                        | Install Microsoft 365 and Office for Mac                                                                                                    | A  |  |  |  |
|----------------------------------------|----------------------------------------------------------------------------------------------------|----|--|--|--|
| Software License Agreement             |                                                                                                    |    |  |  |  |
| Introduction                           | English                                                                                                    |    |  |  |  |
| License                                | Consumer Customers: To determine which one of the two separate                                                                                                    |    |  |  |  |
| <ul> <li>Destination Select</li> </ul> | sets of license terms below apply to you, check the product title. This<br>is printed either on product packaging if you purchased the product                                                                                                    |    |  |  |  |
| Installation Type                      | from a physical retail store or on the page from which you purchased<br>the software if you obtained the software online. If designated Office                                                                                                    |    |  |  |  |
| Installation                           | 365 subscription (e.g., Office 365 Home, Personal or University) then<br>the "Supplement to Microsoft Services Agreement – Microsoft Office                                                                                                    |    |  |  |  |
| Summary                                | 365 Consumer Subscription Service and Software" below applies to<br>you. If designated Office software (e.g., Office Home & Student or<br>Office Home & Business), then the "Microsoft Software License Terms<br>– Office Desktop" below apply to you.                                                                                                    |    |  |  |  |
|                                        | Enterprise Customers: If you are an Enterprise customer, the below<br>terms do not apply to you, and your use of the subscription service/<br>software is subject to the terms and conditions of the volume license<br>agreement you agreed to when you signed up for the subscription and<br>by which you acquired the license for the software. You may not use<br>the service/software if you have not validly acquired a license from<br>Microsoft or its licensed distributors. If your organization is a<br>Microsoft customer, it has enabled you to use certain connected<br>services in Office 365. You may also have access to other connected<br>services from Microsoft, which are covered by separate terms and |    |  |  |  |
|                                        | Print Save Go Back Continu                                                                                                    | le |  |  |  |

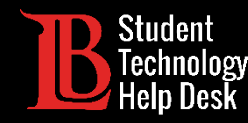

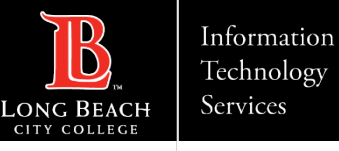

## Step 10: Install Office 365

Click **Install** to begin installing Office 365. You may be required to enter your device's password to authorize the install.

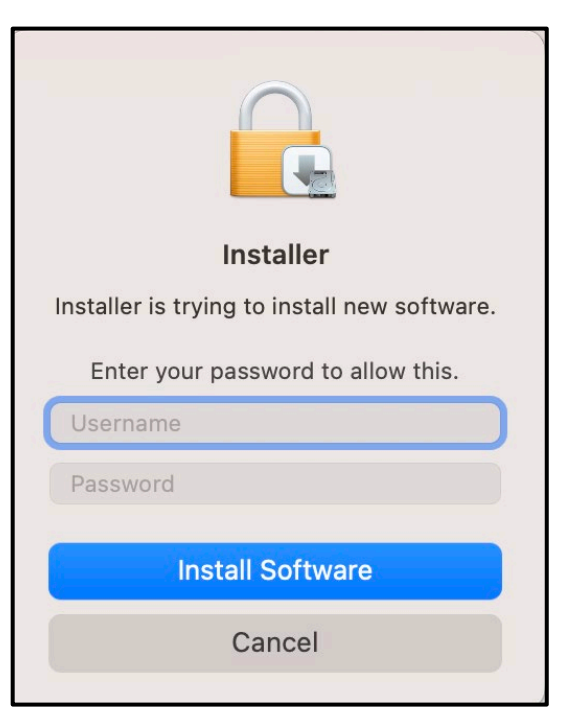

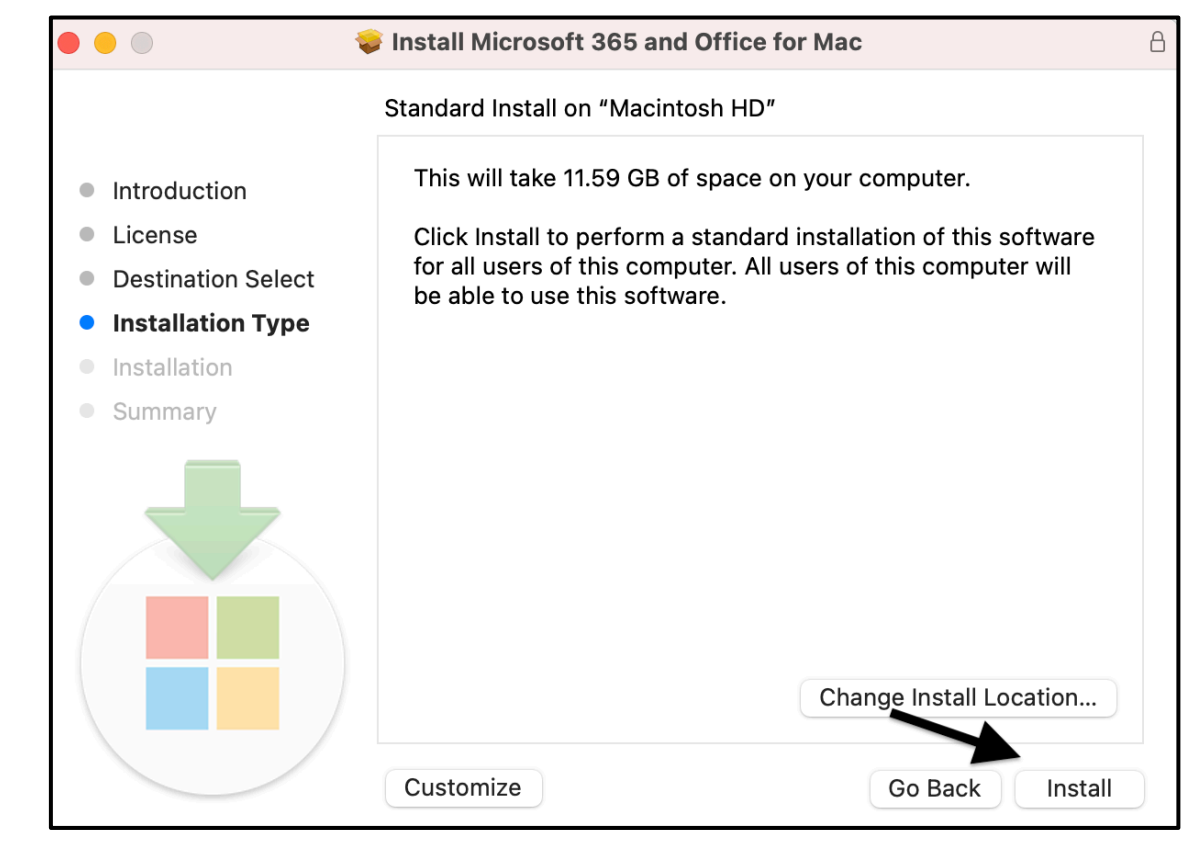

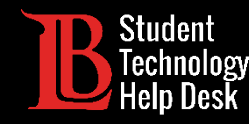

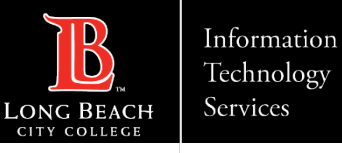

### Step 11: Finish Installing Office 365

The install may take a few minutes. When it has finished installing, click **Close**.

Office 365 apps should now be installed on your device.

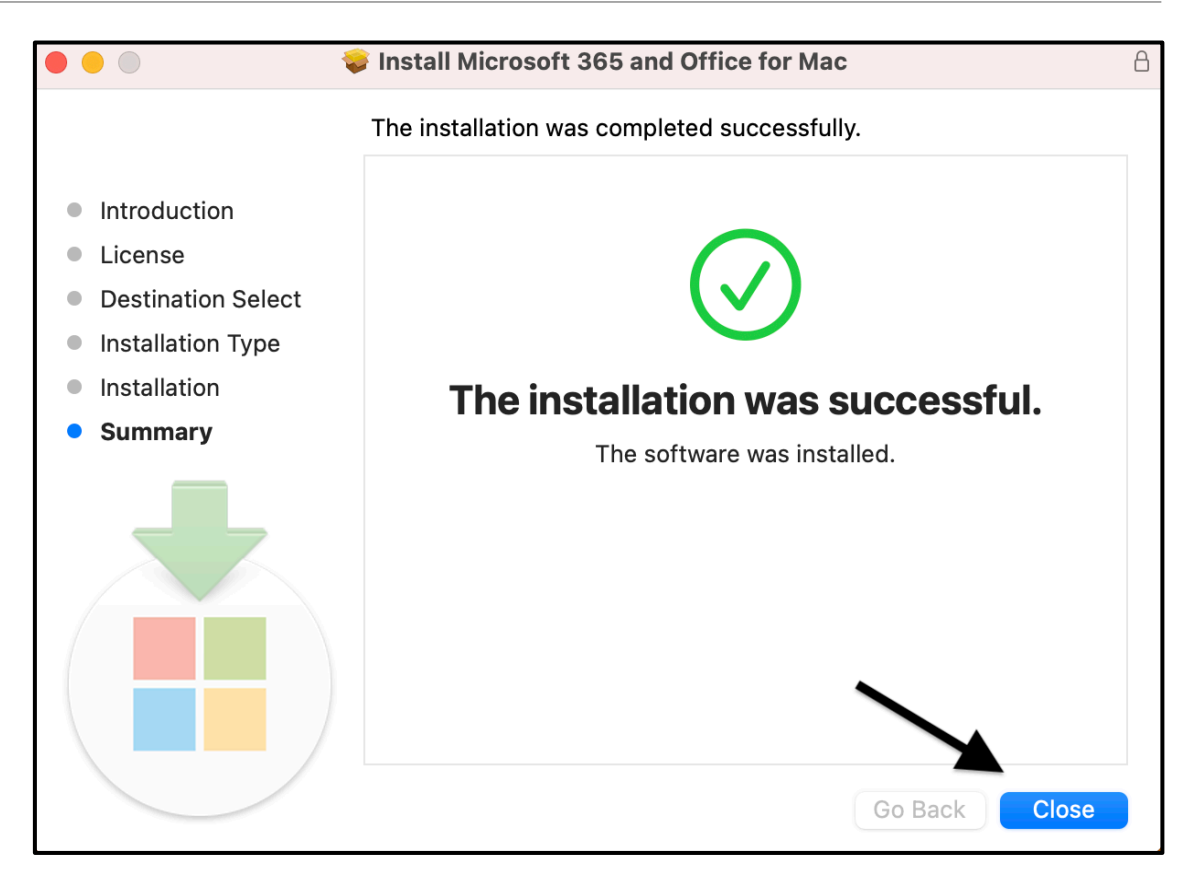

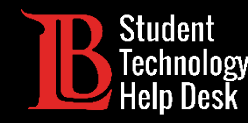

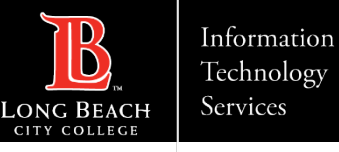

## Step 12: Signing In

Now that Office 365 has been installed, open one of the apps and click **Sign In**. Type your email in the following format:

#### Student ID Number@lbcc.edu

Example: 0123456@lbcc.edu

Click Next.

In this example, we will be using Word.

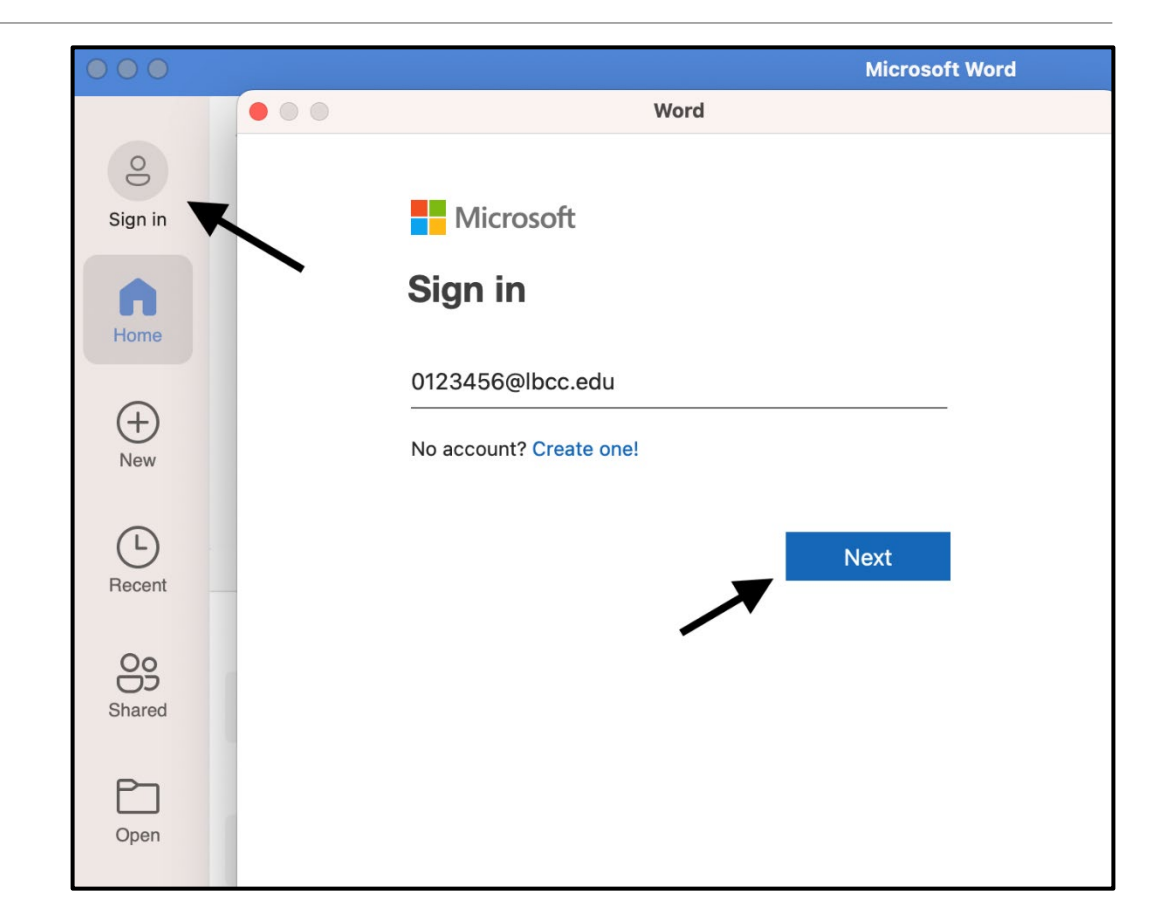

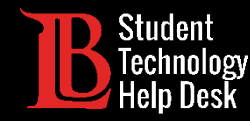

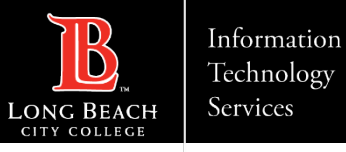

### Step 13: Enter Viking Portal Credentials

A Viking Portal sign in page will appear, enter your **student ID number** and **password**. Then, click **Login**.

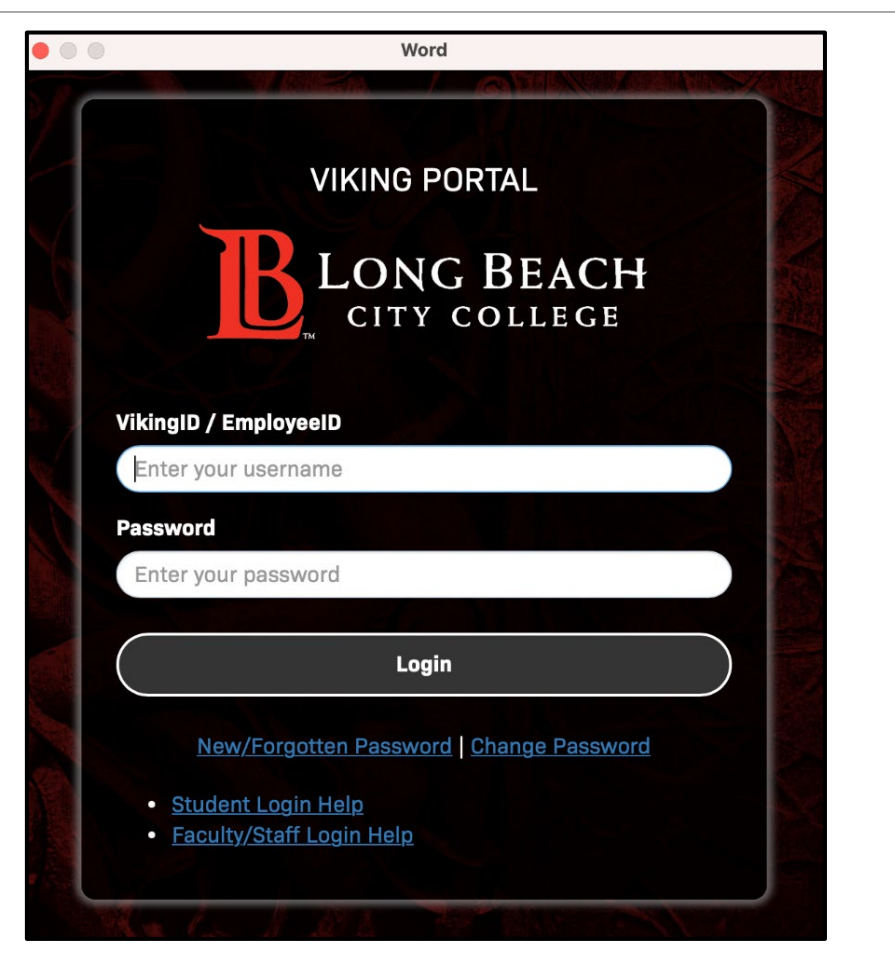

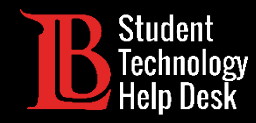

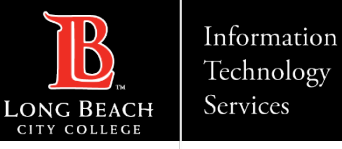

#### Congratulations!

You have successfully installed and logged into Office 365 on your Mac.

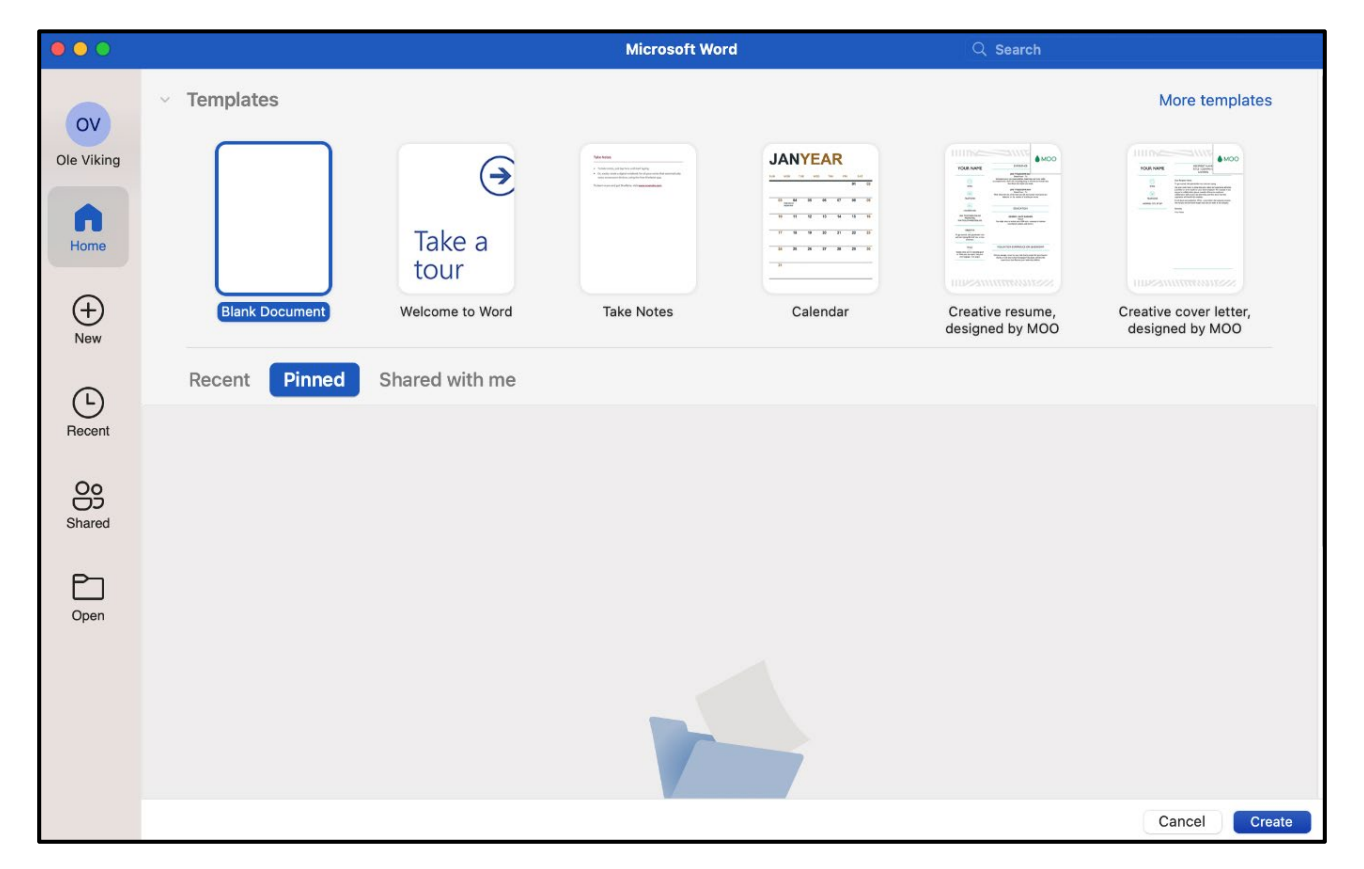

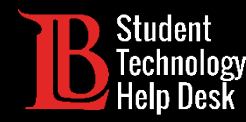

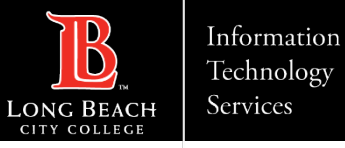

#### Questions?

If you run into any issues, or have further questions, please feel free to reach out to us!

- Website: <u>www.lbcc.edu/sthd</u>
- Phone: (562) 938 4250
- Email: <u>sthd@lbcc.edu</u>